## HƯỚNG DẪN KẾT NỐI

Bước 1: Dựa vào danh sách trong tập tin đính kèm "Phụ lục danh sách siteId EMC các đơn vị", tra cứu Siteid tương ứng từng Trang/Cổng thông tin điện tử tại cột Siteid.

Bước 2: Dựa vào Siteid đã lấy ở Bước 1, dán vào đoạn mã dưới đây theo chỉ dẫn được bôi đỏ:

```
<!-- Begin EMC Tracking Code -->
```

```
<script type="text/javascript">
    var _govaq = window._govaq || [];
  _govaq.push(['trackPageView']);
  _govaq.push(['enableLinkTracking']);
  (function () {
    _govaq.push(['setTrackerUrl', 'https://f-emc.ngsp.gov.vn/tracking']);
    _govaq.push(['setSiteId', 'Dán mã Siteid lấy được ở bước 1 vào đây']);
     var d = document,
       g = d.createElement('script'),
       s = d.getElementsByTagName('script')[0];
    g.type = 'text/javascript';
     g.async = true;
     g.defer = true;
    g.src = 'https://f-emc.ngsp.gov.vn/embed/gov-tracking.min.js';
     s.parentNode.insertBefore(g, s);
  })();
  </script>
<!-- End EMC Tracking Code -->
```

Bước 3: Nhúng mã ở Bước 2 trên tất cả các trang (domain, subdomain). Nên đặt ngay trước thẻ đóng </head>.

Bước 4: Kiểm tra kết nối theo hướng dẫn tại tập tin đính kèm "Hướng dẫn kiểm tra kết nối EMC". Sau đó truy cập địa chỉ emc.ngsp.gov.vn với tài khoản/mật khẩu được cung cấp tại tập tin đính kèm "Phụ lục danh sách siteId EMC các đơn vị" để kiểm tra các thông số, số liệu.